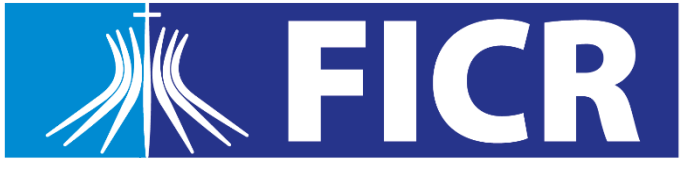

Faculdade Católica Imaculada Conceição

### Passo a Passo

### Renovação de Matrícula 2023.2

### **1.** Faça login no **Portal do Estudante** e clique no menu "**Matrícula Online**"

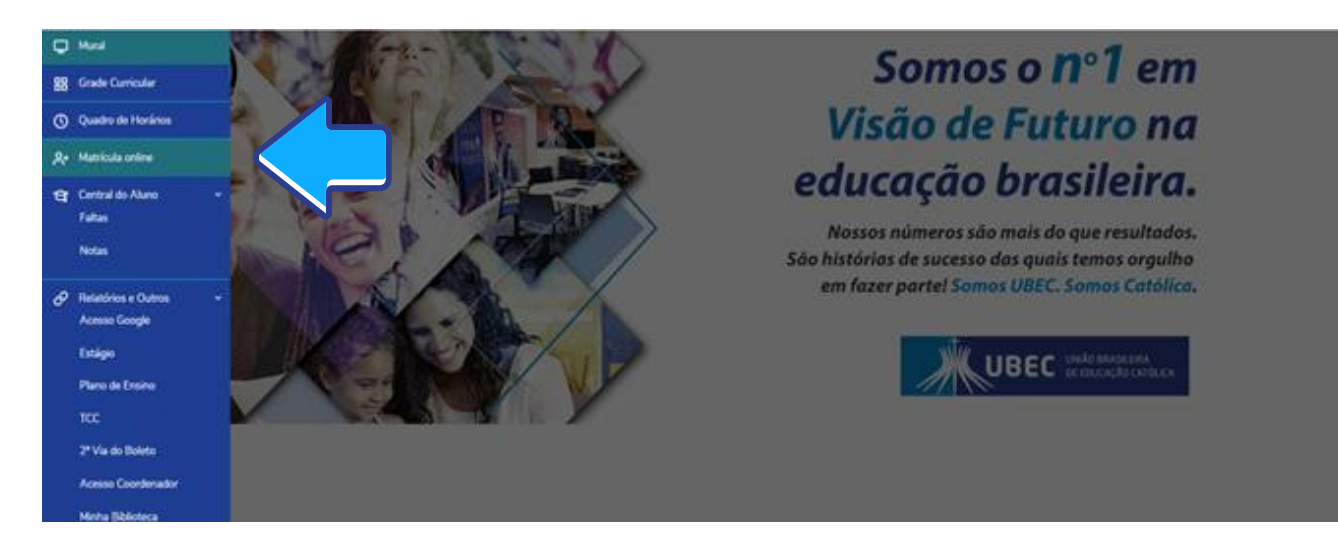

#### 2. Confira todas as informações referentes ao processo de matrícula

|            | K FICR                                                                                                    | 9.9                                                                                           |
|------------|----------------------------------------------------------------------------------------------------|-----------------------------------------------------------------------------------------------|
|            | Matrícula Vernanos 2020/1 - A partir de 15/01/2020 as 10h                                                                                                    | Prósima >                                                                                     |
| •          |                                                                                                    | 0                                                                                             |
| 88         |                                                                                                    | Principacho                                                                                   |
| 0          | INFORMACÓES DE MAIT                                                                                                    |                                                                                               |
| 81         | <ol> <li>Consulte o informativo de metricula.</li> <li>Nos dias 15 (10h) e 16 de janeiro vocé no consegurá matricular nas disciplinas do seu período natural. Para matricula em disciplinas pendentes (de períodos antenores) retorne ao sistema entre or</li> </ol>                                                                                                    | i dias 17 (a partir das 13h) a 21 de janeiro.                                                 |
| <b>u</b> - | <ol> <li>O Simulador de Parcelas está disponivel no portal académico e nas opções dos relatórios do VBL</li> <li>Após a finalização da matricula, imprima seu comprovante e o Horário de avia.</li> </ol>                                                                                                    |                                                                                               |
| 8.         | <ol> <li>A Resolução CONSEPE nº 326/221/11/2019 regulamenta o periodo de integralização dos cursos de graduação do Uniteste, sendo o minimo conforme legislação MEC/PPC do curso e o máximo de 10</li> <li>A frequência do estudante e congotória nos cursos de graduação, conforme determina a Lei das Diretrices e Baixes da Educação Nacional (LDB) 9-384, de 20 de desembro de 1996.Conforme o Regis</li> </ol> | l anos a partir da data de ingresos no curso.<br>mento Geral do Unileste, a frequência minima |
| ٥.         | esigida é de 73% em cada dociplina. O estudiante cujas faltas ultrapassarem os 23% em qualquer diociplina, estará reprovado.<br>8. Para os extudiantes que se matricularem após o inicio do semestre lettivo, as faltas anteniores a data de efettivoção da matricula seño computadas automaticamente pelo sistema.                                                                                                 |                                                                                               |
| ٧ -        | <ol> <li>Em caso de duvidas, entre em contato com a Central de Atendimento, pelos telefone 3848-5300;</li> </ol>                                                                                                    |                                                                                               |
| ۵          |                                                                                                    |                                                                                               |
| ø          |                                                                                                    |                                                                                               |
| 8          |                                                                                                    |                                                                                               |
|            |                                                                                                    |                                                                                               |
|            |                                                                                                    |                                                                                               |

**3.** Selecione o curso para renovação da matrícula e para continuar clique em próximo na parte superior da tela.

|    | <b>FICR</b>                |                                 |               | 3                     |
|----|----------------------------|---------------------------------|---------------|-----------------------|
| =  | Matrícula Veteranos 2020/1 | - A partir de 15/01/2000 as 10b |               | C Asturior Difusion 3 |
| •  | Matricula veteranos 2020/1 | - A partir de 15/01/2010 as 10/ |               | Contract Contractory  |
| 88 | 0                          |                                 |               |                       |
| 0  | AMERICAN REPORT            | PENDOD LETINO                   | ran diportela | Print Digits          |
| 2: | * 2020/1                   | ENGENHARIA MECÁNICA             | Bachanilado   | NOTURNOZ              |
| а. |                            |                                 |               |                       |

## **4.** Nesta etapa, **serão exibidas as disciplinas** de sua etapa natural. Para visualizá-las clique sobre o período correspondente.

|            | <b>FICR</b>                                          |                |                        |                  |                        |              |                     |                     |
|------------|------------------------------------------------------|----------------|------------------------|------------------|------------------------|--------------|---------------------|---------------------|
| =          | Matrícula Vetera                                     | anos 2020/1 -  | A partir de :          | 15/01/2020 as 10 | h                      | $\checkmark$ |                     | Anterior Problems > |
| 88         | weenakçia                                            |                | PURCON                 | 175-0            | ()<br>DSORU            |              |                     | ewillada            |
| 81         | Quadro de horário                                    | Segunda O      |                        | Tarça O          | Quarta O               | V            | Quinta O            | /<br>Sota 0         |
| ध -<br>8 - | Mining Orkhow                                        | <b>~~~</b>     | Making midtes          | <u></u>          | Créditos selecionados. | <b>(</b> )   | Erros de validação: | 0                   |
| 0 -        | Sugestão de disciplina<br>• 01º Feríodo              |                |                        |                  |                        |              |                     |                     |
| 9 -<br>0   | 11216-0080                                           | Geometria Ana  | ltica e Algebra Linear |                  |                        |              |                     |                     |
| Ø          | <ul> <li>02" Periodo</li> <li>00" Feriodo</li> </ul> |                |                        |                  |                        |              |                     |                     |
| 8          | ► Disc Equivalentes / Optativat                      | (Detwo) Estras |                        |                  |                        |              |                     |                     |

|            | <b>FICR</b>                                                      |                  |                      |               |                       |          |                    | 9         |  |
|------------|------------------------------------------------------------------|------------------|----------------------|---------------|-----------------------|----------|--------------------|-----------|--|
| =          | Matrícula Veteranos 2020/1 - A partir de 15/01/2020 as 10h 🛛 🔹 🕫 |                  |                      |               |                       |          |                    |           |  |
| 88         | CO-                                                              |                  |                      | 0             | ()                    | )        |                    |           |  |
| 0          | Quadro de horário                                                |                  |                      |               |                       | 77.      |                    | 1         |  |
| *          |                                                                  | Segunda O        |                      | Terça O       | Quarta O              |          | Querta O           | Sente O   |  |
| <b>a</b> - | Minima créditas                                                  | em)              | Máximo créditos      | <u></u>       | Cristins selectorados |          | Erros de validação | 0         |  |
| er v<br>0  | Sugestão de disciplina                                           |                  |                      |               |                       |          |                    |           |  |
| •••        | • 01' Periode                                                    |                  |                      |               |                       |          |                    |           |  |
| Q -        | 11216-0080                                                       | Geometria Analit | ica e Algebra Linéar |               |                       |          |                    |           |  |
| D          | > 02" Periods                                                    |                  |                      |               |                       |          |                    |           |  |
| ø          | * Off Periods                                                    |                  |                      |               |                       |          |                    |           |  |
| 8          | 11151-0080                                                       | Comunitas da Ma  | iquitura             | Ao clicar sob | re a etapa, <b>se</b> | rão exit | oidas as di        | sciplinas |  |
|            | 11271-0080                                                       | Manufenção Mec   | dence .              | com turmas d  | ienonívoje nar        | a matríc | ula no com         | actro     |  |
|            | 11263-0080                                                       | Mecanismos e Vi  | brações Mecânica     | com turnas u  | cula no semestre      |          |                    |           |  |
|            | Disc Equivalentes / Optimical                                    | (Berkas (Eenas   |                      | vigente. Cliq | ue sobre a dis        | sciplina | para conti         | nuar.     |  |

| Matricula Veteranos 2020/1 - A partir de 15/01/202 |                                    |                  |                                 | n                                            |                                           | () (Antonior Prince)                                                         |         |  |
|----------------------------------------------------|------------------------------------|------------------|---------------------------------|----------------------------------------------|-------------------------------------------|------------------------------------------------------------------------------|---------|--|
| werencie                                           |                                    | esicoutry        |                                 |                                              | DISCIPLINAS                               |                                                                              |         |  |
| Quadro de horárie                                  |                                    |                  |                                 |                                              |                                           |                                                                              |         |  |
|                                                    | Segarda O                          |                  | Terps O                         | Querta                                       | 0                                         | Quinta O                                                                     | Sexta O |  |
| Minima chidhos:                                    |                                    | Máximo créditos: |                                 | Crédites selecterados:                       |                                           | Erros de validação                                                           | 0.0     |  |
| Supertão de disciplina                             |                                    |                  | 11151-0000 - 85                 | ementes de Mélojimes                         |                                           |                                                                              |         |  |
| ▼ 01*Periode                                       |                                    |                  | Crist acadimicso                | 4.00                                         | Dé                                        | 85.00                                                                        |         |  |
| 11216-0000 Ge                                      | ometria Analitica e Álgebra Linear |                  | Sume CEMOOD                     | DEA.                                         |                                           |                                                                              |         |  |
| In C.P. Darinda                                    |                                    |                  | tave                            | Notvenoa                                     | Curse                                     | Indennativa Mecánica                                                         | K.      |  |
| ▼ 08" Periode                                      |                                    |                  | Hurans                          | Gegunde Hire<br>Gegunde Hire<br>Gegunde Hire | 1930 - 1950<br>1950 - 2040<br>2055 - 2146 | 31001/0020 - 00407/2020<br>10101/0020 - 04407/2020<br>3101/2020 - 06407/2020 |         |  |
| 11151-0000 Eb                                      | ementos de Máquinas                |                  |                                 | Sejunde feits                                | 21.45 - 22.35                             | #1#1/3616 - 96/02/3636                                                       |         |  |
| 11271-0000 M                                       | enstenção Mecânica                 |                  | <ul> <li>Desition in</li> </ul> | Turnel Doceme                                |                                           |                                                                              |         |  |
|                                                    | ecanismus e Viteacles Meclinicas   |                  |                                 |                                              |                                           |                                                                              |         |  |

Clicando sobre a disciplina, **serão exibidas as turmas e horários disponíveis para renovação de matrícula**. Clique em **adicionar** para selecionar a disciplina. O quadro de horários será exibido na tela. Faça esse processo com cada uma das disciplinas que deseja matricular-se.

|                   |                            | -                                                          | -                                                    |          |                                         |
|-------------------|----------------------------|------------------------------------------------------------|------------------------------------------------------|----------|-----------------------------------------|
| 0                 |                            | 0                                                          | (3                                                   | )        |                                         |
| Quadro de horário |                            | AND COLUMN OF                                              | 0004                                                 | JAKS     |                                         |
|                   | Segunda O                  | Terça O                                                    | Querta O                                             | Quinta O | Sexta O                                 |
| 19:00<br>19:50    | Calculo 8<br>colorerroca 🗃 | Formes Alternativas de Garação de Energia<br>OPTODOCIMA 🗒  | Mecanismos e Vibrações Mecânicas<br>constructions. 🖹 | 0        | Manutenção Mecánica<br>Constructorial a |
| 1950              | Calode 8<br>millionna 8    | Formes Alternativas de Geração de Energia<br>Contecceiva 🔮 | Macantanas e Vilnagles Mediciae<br>constantes 8      | 0        | Manuferção Mecánica<br>CONDECIMA 📓      |
| 20:55             | Calmin R                   | Formes Alternativas de Geração de Errergia                 | Mecaniamos e Vibrações Mecânicae                     | ٥        | Manutenção Mecânica                     |
| 21)45             | Canada a                   | Forma Alternativas da Garacia da Forma                     | Managianese a Vitraciae Mariheirae                   |          | Manufactor to Marthura                  |
| 22:35             | ACIDEPECA B                | отторсена В                                                | C046002084 8                                         | 0        | checcinia B                             |

A simulação do valor das parcelas para as disciplinas adicionadas em sua matrícula poderá ser consultada através do menu "**Simulação**", na parte superior, no lado direito da tela.

#### 5. Conclusão da renovação

|            | <b>FIC</b>           | <b>R</b>                                  |                                                          |                                                     |                     |                                   |                 |  |
|------------|----------------------|-------------------------------------------|----------------------------------------------------------|-----------------------------------------------------|---------------------|-----------------------------------|-----------------|--|
| -          | Matrícula            | Veteranos 2020/1                          | A partir de 15/01/202                                    | 20 as 10h                                           |                     | 0 ***                             | urior Présime 3 |  |
| 88         | 0                    |                                           | esteculurity.                                            |                                                     | DECEMANS            |                                   |                 |  |
| 0          | Quadro de horário    |                                           |                                                          |                                                     |                     |                                   | 1               |  |
| *          |                      | Separata O                                | Terps O                                                  | Querta O                                            | Querta O            | Ser                               | da O            |  |
| <b>a</b> - | 19:00<br>19:50       | Elementus de Máguinas<br>Concocision 🛱    | Fartes Alternatives de Garação de Energia<br>Continue. B | Macanismon a Vitragles Macânisan<br>Utrastectura II | 0                   | Handende Hecketa<br>contocion B   |                 |  |
| ø-         | 19:50                | Elefonetica de Magulhan<br>Careconnes B   | t de Genição do Doregão                                  | Marantamos e Vistações Maránicas                    | 0                   | Handangla Hacibia                 |                 |  |
| 0 -        | 20.55                | Derectus de Mapleas                       | t de Garação de Brangão                                  | Mecanismos e Vilingles Mechnicas<br>Concessos B     | 0                   | Harubergin Hecksin                |                 |  |
| 0          | 21.45<br>22.35       | Demonstras de Malguñase<br>Consociados II | Constantions de Gereçãe de Energie<br>Contoccional B     | Hacantonia e ylonghie Hacantae<br>Deservición B     | 0                   | Manufacijo Mechica<br>contocion B |                 |  |
| ø          | Mining créditos      |                                           | Máximo tréditos                                          | Créditor selectorados                               |                     | Erros de validação                | 0               |  |
| 6          | Disciplines para met | ricular                                   |                                                          |                                                     |                     |                                   |                 |  |
|            | * Oč" Periodo        |                                           | Após seleciona                                           | das todas as dis                                    | sciplinas des       | sejadas, cliqu                    | e em            |  |
|            | 11151-0000           |                                           | próximo para f                                           | inalizar seu pro                                    | <b>cesso</b> de rer | hovação de m                      | atrí-           |  |
|            | 11171-0090           |                                           |                                                          |                                                     |                     |                                   |                 |  |
|            | 11183-0080           |                                           | da renovação.                                            | ua, sera exidia                                     | a a mensag          |                                   | maşao<br>       |  |

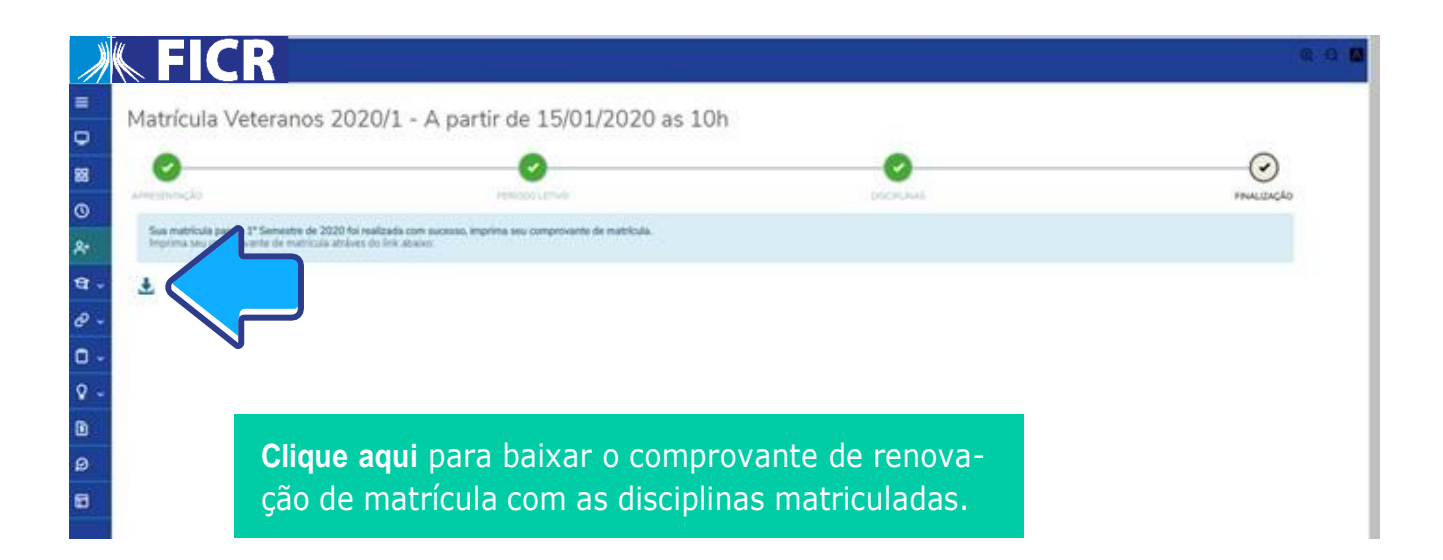

# Plantão de Matrícula

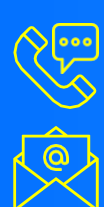

(81) 2127-0500 centraldetendimento@ficr.edu.br

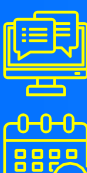

De segunda a sexta, das 8h às 20h

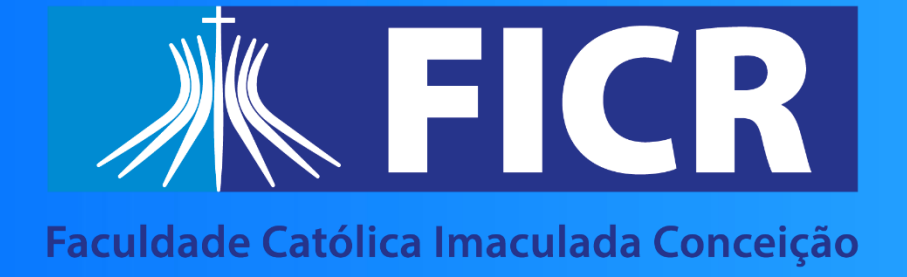